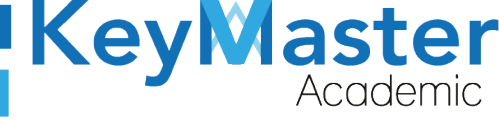

## MANUAL DE USUARIO PARA INVERTIR EL ORDEN DE LOS MENSAJES EN LA PLATAFORMA KEY MASTER ACADEMIC

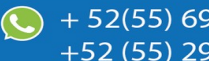

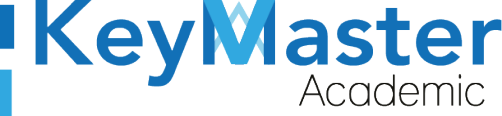

# Índice de usuario

| Requisito necesarios para dispositivos de cómputo y móviles | 2 |
|-------------------------------------------------------------|---|
| Para Móviles o Celulares y Tabletas:                        | 2 |
| Para Computadoras de Escritorio y Laptops                   | 2 |
| Requisitos mínimos de ancho de banda de Internet            | 3 |
| Iniciar sesión en la plataforma                             | 4 |
| Canales de Soporte                                          | 7 |
| Aviso de privacidad                                         | 8 |
|                                                             |   |

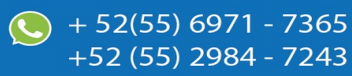

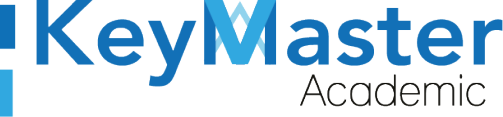

# Índice de figuras

| Figura 1: Login   | .5 |
|-------------------|----|
| Figura 2: Vista   | .6 |
| Figura 3: Entrar  | .6 |
| Figura 4: Fecha   | .7 |
| Figura 5: Archivo | .7 |

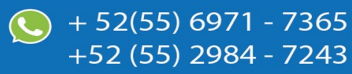

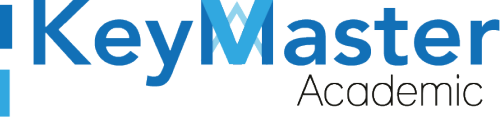

### Requisito necesarios para dispositivos de cómputo y móviles.

#### Para Móviles o Celulares y Tabletas:

- Versión de Android mayor o igual a 6.
- Versión de IOS mayor o igual a 12.2.
- Usar los navegadores Google Chrome o Firefox (No usar el que viene por defecto).
- Actualizar el navegador si es necesario.

#### Para Computadoras de Escritorio y Laptops.

- Computadoras de escritorio o Laptops con al menos 2GB de Memoria RAM y 1Ghz de velocidad de procesador.
- Usar los navegadores:
  - Google Chrome,
  - Mozilla Firefox,
  - Opera, o
  - Safari en Computadoras Apple.

NOTA: (No usar el que viene por defecto en las máquinas de Windows como Internet Explorer y Microsoft Edge).

#### Requisitos *mínimos* de ancho de banda de Internet.

Para todos los usuarios:

- 0.5 Mbits/seg velocidad de subida.
- 1.0 Mbits/seg velocidad de bajada.

Para los directivos o personal administrativo:

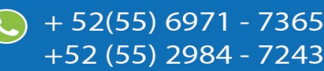

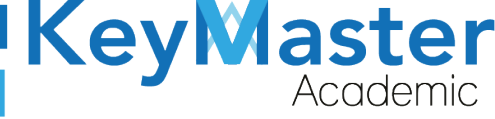

52(55) 6971 - 7365

-52 (55) 2984 - 7243

- 0.5 Mbits/seg velocidad de subida.
- 1.0 Mbits/seg velocidad de bajada.

Para dispositivos móviles es la misma recomendación:

Para todos los usuarios:

- 0.5 Mbits/seg velocidad de subida.
- 1.0 Mbits/seg velocidad de bajada.

Para los directivos o personal administrativo:

- 0.5 Mbits/seg velocidad de subida.
- 1.0 Mbits/seg velocidad de bajada.

Adicionalmente recomendamos lo siguiente para dispositivos móviles:

- Recomendamos estar en una red 4G LTE, para mejores resultados, o mínimo una red 3G.
- Para conexiones inalámbricas, recomendamos redes privadas, es decir, de su casa u oficina, en lugar de redes públicas.

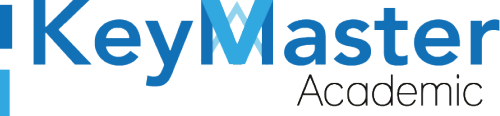

+ 52(55) 6971 - 7365

+52 (55) 2984 - 7243

### Iniciar sesión en la plataforma.

 Al ingresar a la página, verá un apartado para iniciar sesión, en esté apartado tendrá que escribir el usuario y contraseña que le proporcionaron. Este apartado se muestra en la siguiente imagen:

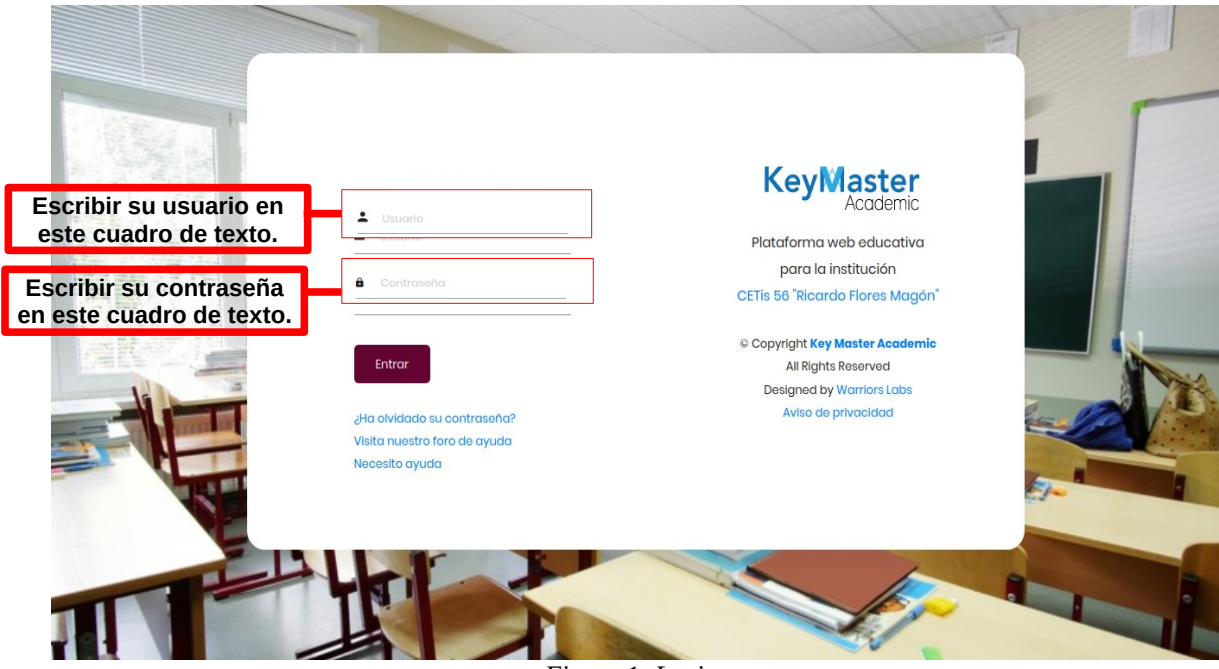

Figura 1: Login.

2. Al momento de ingresar verá la página principal, como se muestra en la siguiente imagen:

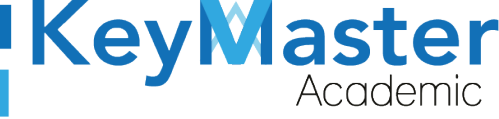

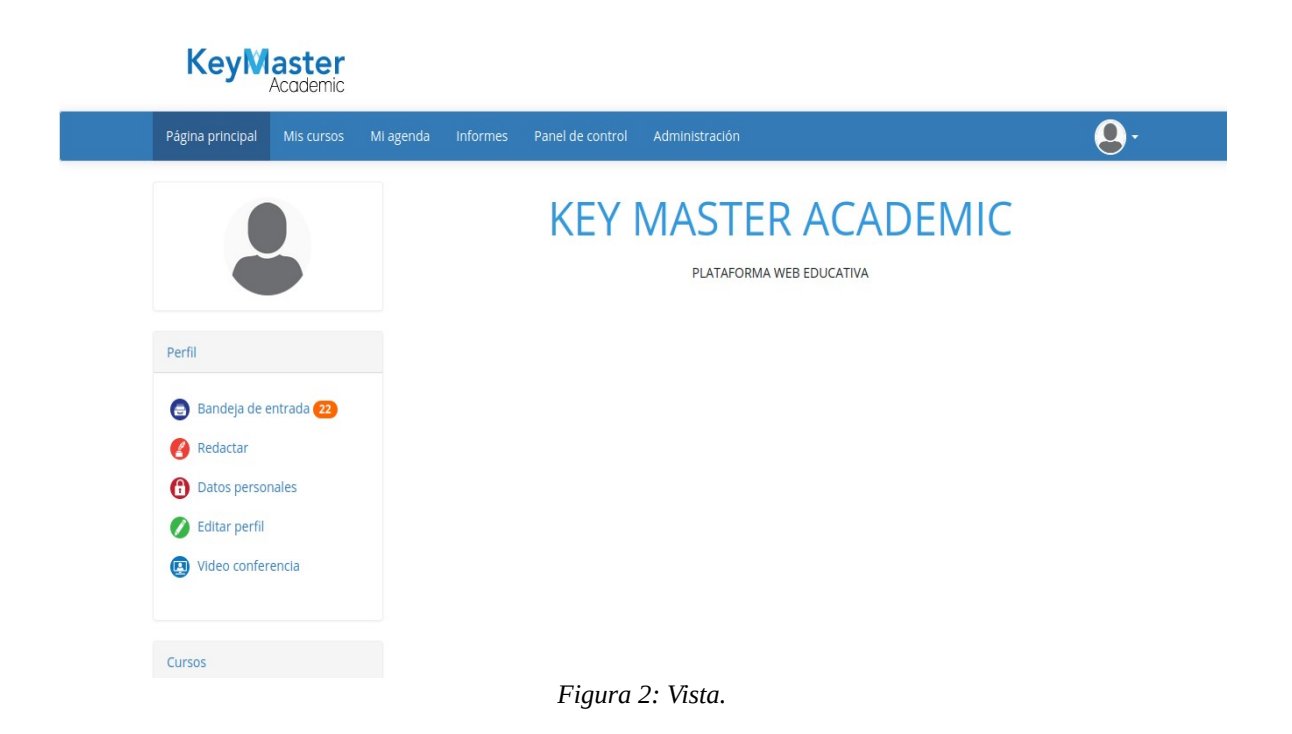

 Para ingresar a su bandeja de entrada deberá dar clic en donde dice "Bandeja de entrada" en la parte izquierda en el apartado de Perfil. Le mostrará lo siguiente:

| Pe | rfil / Mensajes / Bandeja de entrada |             |                                      |                            |
|----|--------------------------------------|-------------|--------------------------------------|----------------------------|
| C  |                                      |             |                                      |                            |
|    | 20 •                                 | 1 - 20 / 36 |                                      | 1/2 🔿 🔿                    |
|    | Mensajes                             |             | Fecha ↓                              | Modificar                  |
|    | PRUEBA<br>Labs, Warriors (admin)     |             | 09 de Octubre 2020 a las<br>12:38 PM | <b>•</b> • û               |
|    | PRUEBA<br>Labs, Warriors (admin)     |             | 09 de Octubre 2020 a las<br>01:47 PM | <b>•</b> • <b>±</b>        |
|    | PRUEBA<br>Labs, Warriors (admin)     |             | 09 de Octubre 2020 a las<br>01:49 PM | <b>• • ±</b>               |
|    | PRUEBA<br>Labs, Warriors (admin)     |             | 09 de Octubre 2020 a las<br>02:00 PM | <b>•</b> • •               |
|    | PRUEBA                               |             | 09 de Octubre 2020 a las             | <b>↑</b> <i>↑</i> <b>û</b> |

- Figura 3: Entrar.
- 4. Observará que el orden de los mensaje es del más antiguo al más reciente.
- 5. Para cambiarlo, deberá dar clic en la palabra "Fecha", de la segunda columna.

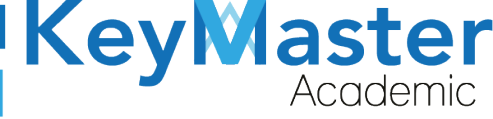

+ 52(55) 6971 - 7365 +52 (55) 2984 - 7243

| Fecha †          |  |
|------------------|--|
| Figura 4: Fecha. |  |

6. Al hacerlo cambiará el orden de los mensajes del más reciente al más antiguo.

| Mensajes |                                                                                            | Fecha †                              | Modificar    |  |
|----------|--------------------------------------------------------------------------------------------|--------------------------------------|--------------|--|
|          | Sin asignación de grupo y cursos<br>ACEVEDO CASTELAN, MELANI PAULINA (AECM050825MDFCSLA6)  | 22 de Febrero 2021 a las<br>09:33 AM | <b>• • û</b> |  |
|          | Sin asignación de grupo y cursos<br>ACEVEDO CASTELAN, MELANI PAULINA (AECM050825MDFCSLA6)  | 21 de Febrero 2021 a las<br>04:56 PM | <b>• • û</b> |  |
|          | Sin asignación de cursos y grupo<br>ACEVEDO CASTELAN, MELANI PAULINA (AECM050825MDFCSLA6)  | 20 de Febrero 2021 a las<br>11:58 AM | <b>• • û</b> |  |
|          | Sin asignación de grupo y cursos<br>ACEVEDO CASTELAN, MELANI PAULINA (AECM050825MDFCSLA6)  | 19 de Febrero 2021 a las<br>01:36 AM | <b>• • û</b> |  |
|          | Todavia no tengo cursos asignados<br>GRANADOS CASTAÑEDA, LUIS ALBERTO (GACL050602HMCRSSA1) | 15 de Febrero 2021 a las<br>12:30 AM | ↑ ♪ Û        |  |
|          | RE: INFORMACIÓN REINSCRIPCIÓN<br>DE LA CRUZ DE LA CRUZ, ADILENE MONSERRAT (18309060560265) | 04 de Febrero 2021 a las<br>05:47 PM | ♪ ♪ Û        |  |
|          | RE: INFORMACIÓN REINSCRIPCIÓN<br>HERNANDEZ CHAVEZ, HECTOR SANTIAGO (17309060560458)        | 27 de Enero 2021 a las<br>01:13 PM   | <b>• • ±</b> |  |

Figura 5: Archivo.

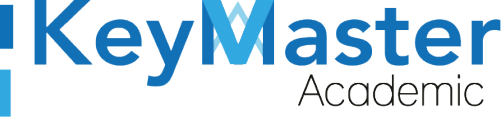

### Canales de Soporte.

| Horarios de atención. | Iorarios de atención. De lunes a viernes de 09 a 19hrs y sábados de 09 a 13hrs. |  |
|-----------------------|---------------------------------------------------------------------------------|--|
| Pagina.               | https://keymasteracademic.com/                                                  |  |
| Correo electrónico.   | soporte@keymasteracademic.com                                                   |  |
| Canal de youtube.     | https://www.youtube.com/channel/UCK7MY-3taBExnV4qKeLrN8g                        |  |

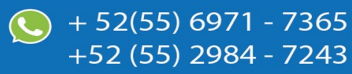

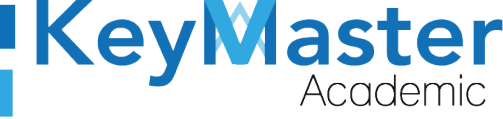

+ 52(55) 6971 - <u>7365</u>

+52 (55) 2984 - <u>7243</u>

Aviso de privacidad.

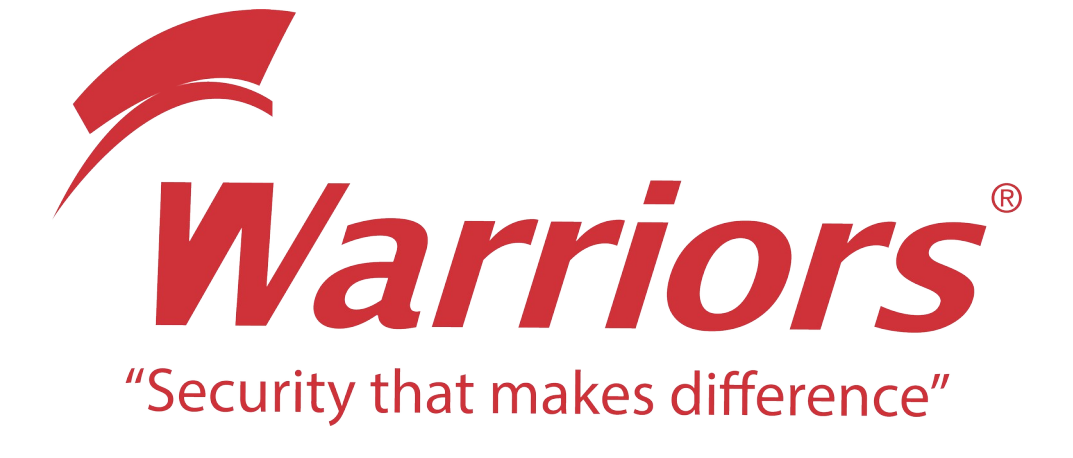

El siguiente documento "KMA MANUAL ORDEN DE CORREO " que se presenta es realizado por WARRIORS LABS S.A. DE C.V. La información expuesta en este documento es confidencial, las ideas, conceptos y planteamientos son propiedad de WARRIORS LABS S.A. DE C.V. y no puede ser utilizado de ninguna forma sin el expreso **consentimiento por escrito de WARRIORS LABS S.A. DE C.V** 

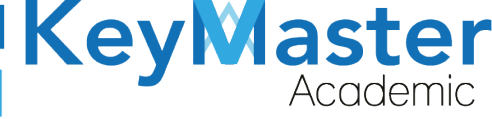

| Versión | Fecha         | Elaborado                                                                                         | Cambios.  | Revisado por         |
|---------|---------------|---------------------------------------------------------------------------------------------------|-----------|----------------------|
| 1.0     | 02-junio-2021 | Ing. Camilo Perez Ortiz.<br>Ing. Rosaicela Enriquez Santillan.<br>Lic. Jose javier Nuñez Ramirez. | Creación. | Ing. Sergio Aguirre. |

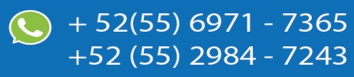